# TUTORIEL S'ENGAGER DANS UN CHAMPIONNAT DU DISTRICT

Retrouvez dans ce tutoriel les saisies informatiques pour engager vos équipes dans les championnats départementaux suite au nouveau module compétitions lancé par la FFF

Le District reste à votre disposition en cas de difficultés : <u>district@isere.fff.fr</u> 04.76.26.82.90

Compétitions

SAISON 2023-2024

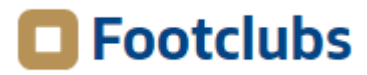

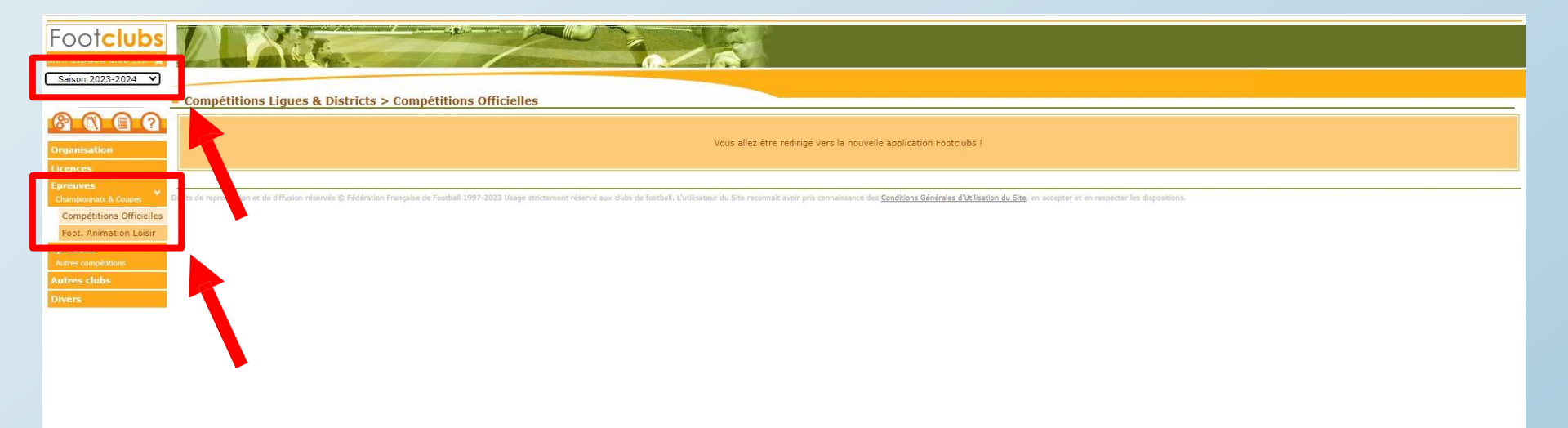

- Dans Footclubs, sélectionner la saison 2023-2024 dans la liste déroulante.
- Sélectionner Epreuves puis Compétitions Officielles.
- Le nouveau module Compétitions s'ouvre dans une nouvelle fenêtre.

1 : nouvel engagement

2 : pré engagement proposé par le District

## 1 : nouvel engagement

| Footclubs                                                                      |                                                                | Saison 2023-2024 ( | 3 |
|--------------------------------------------------------------------------------|----------------------------------------------------------------|--------------------|---|
| Compétitions<br>Engagements                                                    | Engagements                                                    |                    |   |
| Calendriers<br>Rencontres<br>Classements<br>Agenda des matchs<br>Notifications |                                                                |                    |   |
|                                                                                | MODE DE RENCONTRE DE LA PHASE TYPE DE PRATIQUE CATÉGORIE D'ÂGE | AVIS DU CLUB       |   |
|                                                                                |                                                                | Affichage: 📑 ≔     |   |
|                                                                                |                                                                |                    |   |
| sprint41.0.7                                                                   |                                                                |                    |   |

## • Dans l'onglet « Engagements » cliquer sur le bouton « sous Nouvel Engagement ».

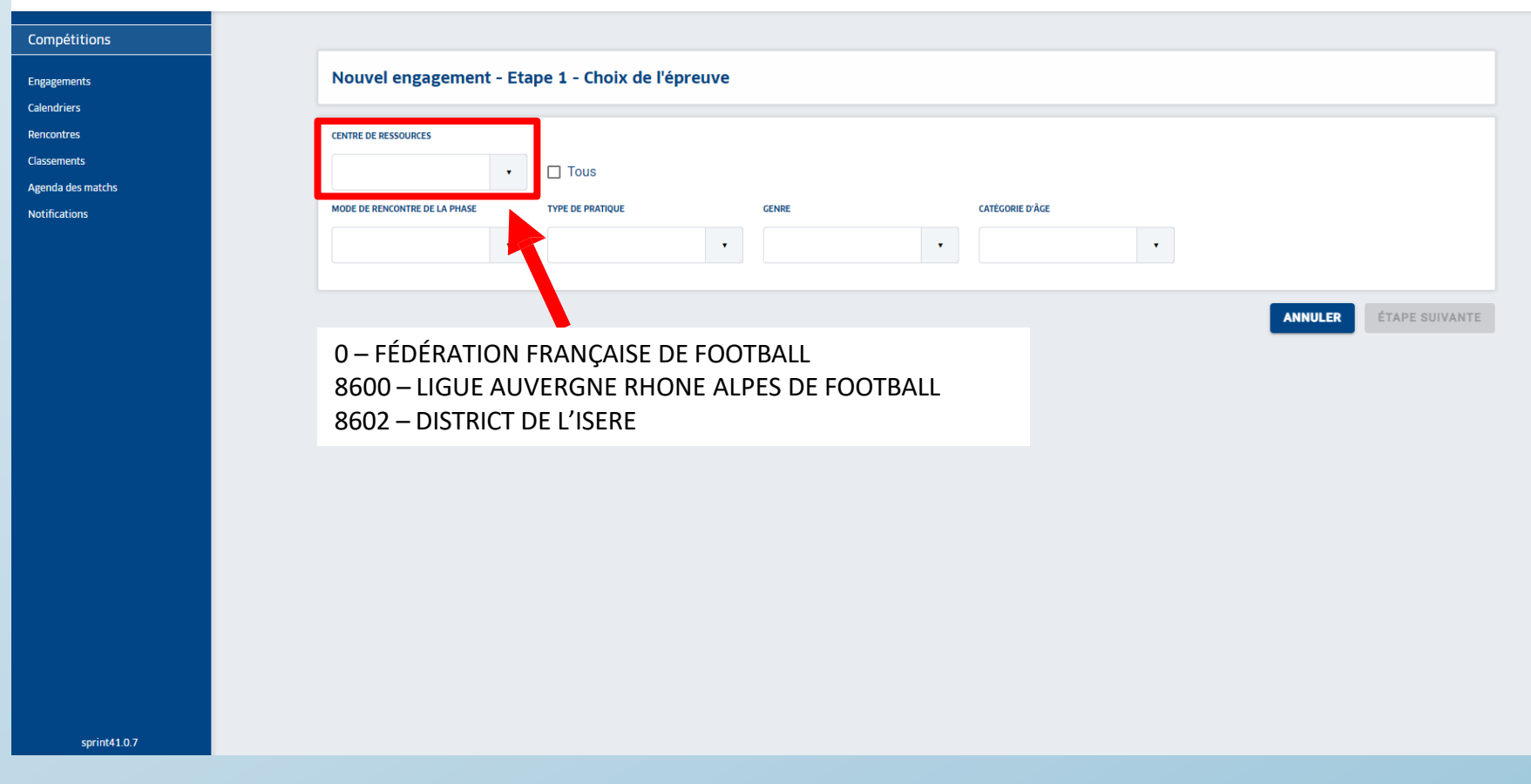

Dans la liste déroulante de CENTRE DE RESSOURCES, sélectionner
 « 8602 – DISTRICT DE L'ISERE » puis ETAPE SUIVANTE

| Compétitions      | Nouvel engagement - Etano        | 1 - Choix do l'éprouvo   |                          |
|-------------------|----------------------------------|--------------------------|--------------------------|
| Engagements       | Nouver engagement - Ltape        | - choix de l'épieuve     |                          |
| Calendriers       |                                  |                          |                          |
| Rencontres        | CENTRE DE RESSOURCES             |                          |                          |
| Classements       | 8602 - DISTRICT DE LISE 🔻        | ] Tous                   |                          |
| Agenda des matchs |                                  |                          |                          |
| Notifications     | MODE DE RENCONTRE DE LA PHASE    | PE DE PRATIQUE GENRE     |                          |
|                   | •                                | •                        | •                        |
|                   |                                  |                          |                          |
|                   |                                  |                          |                          |
|                   | · ·                              |                          |                          |
|                   |                                  |                          |                          |
|                   |                                  |                          |                          |
|                   | Champion                         | nat Championnat          | Championnat              |
|                   | 1120 D2                          | Eéminines A11 D2         | SENIOR D5                |
|                   | Phase PHASE 1                    | Phase PHASE 1            | Phase PHASE UNIQUE       |
|                   | Foot Libre / Senior U20          | Foot Libre / Senior      | Foot Libre / Senior      |
|                   |                                  |                          |                          |
|                   | Date limite : début de l'épreuve | Date limite : 28/08/2023 | Date limite : 21/08/2023 |

• Toutes les compétitions gérées par le district apparaissent.

- La date limite apparait pour chaque compétition. Date limite : ../../2023
- Il est possible d'utiliser les différentes listes déroulantes pour filtrer la Compétition recherchée.

#### Saison 2023-2024 ?

| Compétitions      |                                                |                          |                                  |
|-------------------|------------------------------------------------|--------------------------|----------------------------------|
| Engagements       | Nouvel engagement - Etape 1 - Choix de l'épr   | reuve                    |                                  |
| Calendriers       |                                                |                          |                                  |
| Rencontres        | CENTRE DE RESSOURCES                           |                          |                                  |
| Classements       |                                                |                          |                                  |
| Agenda des matchs |                                                |                          |                                  |
| Notifications     | MODE DE RENCONTRE DE LA PHASE TYPE DE PRATIQUE | GENRE CATÉGORIE D'ÂGE    |                                  |
|                   | · · · · · · · · · · · · · · · · · · ·          | •                        | •                                |
|                   |                                                |                          |                                  |
|                   |                                                |                          |                                  |
|                   | Championnat                                    | Championnat              | Championnat                      |
|                   | 1120 02                                        | Fémining A11 D2          |                                  |
|                   | Phase PHASE 1                                  | Phase PHASE 1            | Phase PHASE UNIOUE               |
|                   | Foot Libre / Senior U20                        | Foot Libre / Senior      | Foot Libre / Senior              |
|                   |                                                |                          |                                  |
|                   | Date limite : début de l'épreuve               | Date limite : 28/08/2023 | Date limite : 21/08/2023         |
|                   | Championnat                                    | Championnat              | Championnat                      |
|                   | U17 D2                                         | Féminines A8             | U17 D3                           |
|                   | Phase PHASE 1                                  | Phase PHASE 1            | Phase PHASE 1                    |
|                   | Foot Libre / U17                               | Foot Libre / Senior      | Foot Libre / U17                 |
|                   |                                                |                          |                                  |
|                   | Date limite : 25/07/2023                       | Date limite : 04/09/2023 | Date limite : début de l'épreuve |

Sélectionner la compétition souhaitée puis **ETAPE SUIVANTE** en bas de page.

| Compétitions                             |                                                                                                    |
|------------------------------------------|----------------------------------------------------------------------------------------------------|
| Engagements                              | Nouvel engagement - Etape 2 - Informations générales                                                                                                    |
| Calendriers<br>Rencontres<br>Classements | ÉQUIPE                                                                                                    |
| Agenda des matchs<br>Notifications       | ENDINE EQUIPE ENSTRATE DO PRECISER ONE NOUVELLE EQUIPE<br>(si L'EQUIPE CONCERNEE NEXISTE PAS ENCORE, CHOISIR "AJOUTER UNE NOUVELLE ÉQUIPE") CODE ÉQUIPE * |
|                                          |                                                                                                    |
|                                          | INSTALLATION<br>CHOISIR L'INSTALLATION SUR LAQUELLE AURA LIEU LES MATCHS DE CETTE ÉQUIPE                                                                  |
|                                          | Rattachée au club Autre                                                                                                    |
|                                          | INSTALLATION                                                                                                    |
|                                          | FACTURATION                                                                                                    |
|                                          | MONTANT PARAMÈTRÉ : AUCUN TARIF N'EST PARAMÉTRÉ POUR LE GESTIONNAIRE DE COMPÉTITION.€                                                                     |
|                                          | MONTANT DE L'ENCAGEMENT                                                                                                    |
| sprint41.0.7                             |                                                                                                    |
| Sélec                                    | tionner une équipe déjà existante dans la liste déroulante.                                                                                               |
| • Sinor                                  | AJOUTER UNE NOUVELLE EQUIPE , préciser le code équipe puis CREER L'EQUI                                                                                   |
|                                          |                                                                                                    |

(équipe fanion = 1, équipe réserve = 2 ....)

- Sélectionner l'installation sur laquelle l'équipe jouera ses matchs
- En bas de page VALIDER puis saisir des désiderata ou TERMINER

| Footclubs                                                                                                    |                                                                                                    |         | Saison                                | 2023-2024 🥐 |
|----------------------------------------------------------------------------------------------------|----------------------------------------------------------------------------------------------------|---------|---------------------------------------|-------------|
| Compétitions<br>Engagements<br>Latendriers<br>Rencontres<br>Classements<br>Agenda des matchs<br>Notifications | Engagements       CENTRE DE RESSOURCES       8602 - DISTRICT DE L ISE                                                                                                    |         |                                       |             |
|                                                                                                    | Mode De RENCONTRE DE LA PHASE     TYPE DE PRATIQUE       Championnat       SENIOR D5       Phase PHASE UNIQUE       Foot Libre / Senior       BAJATIERE AUESC - 1         Avis non renseigné    Pré-engagée |         | Nouvel<br>engagement ▲ Affichage: ♣ ≔ |             |
| control 10 12                                                                                                 | 1 élément(s)                                                                                                    | < 1 • > | Éléments par page 25 •                |             |
| 35111041.0.12                                                                                                 |                                                                                                    |         | VALIDER                               |             |

• De retour dans l'onglet Engagement, le pré-engagement apparait

• Pour insérer les desiderata, cliquer sur l'équipe souhaitée si vous ne l'avez pas fait à l'étape précédente.

|        |        |     |   | -          |
|--------|--------|-----|---|------------|
|        | -      |     |   | <b>-</b> - |
| <br>L0 | $\sim$ | TCI |   | DC.        |
|        | •      |     | u | <b>D</b> 3 |

Compétitic Engagements Calendriers Rencontres Classements Agenda des ma Notifications

|   | Engagement & Desideratas                                                                                                    |         |
|---|----------------------------------------------------------------------------------------------------|---------|
|   | CENTRE DE RESOURCES SANON<br>8602 - DISTRICT DE L'ISERE 2023-2024                                                                  |         |
|   | EPREUV / PHARE POLE CAREORE D'AGE<br>SENIOR DS / PHASE UNIQUE Senior                                                               |         |
|   | ENGAGEMENT                                                                                                    |         |
|   | EQUIPE STRUT<br>BAJATIERE AUESC 1 Pré-Engagée State State STUDIOC N°2 - PN - T4<br>State State Studioc State STUDIOC N°2 - PN - T4 |         |
| 1 | INFORMATIONS COMPLÉMENTAIRES<br>JOURS ET HORNIRES DES MATCHS DE LA POULE                                                           |         |
|   | DEMANDE(S) POUR JOUER À DOMICILE OU À L'EXTÉRIEUR À DES DATES SPÉCIFIQUES Aucune demande saisie                                    | 0       |
|   | DEMANDE(S) POUR JOUER EN JUMELAGE OU ALTERNANCE AVEC UNE AUTRE ÉQUIPE                                                              | 0       |
|   | DEMANDE POUR JOUER UN JOUR ET/OU UN HORAIRE DIFFÉRENT(S) DE L'ÉPREUVE                                                              | 0       |
|   |                                                                                                    | VALIDER |

• Sélectionner les desiderata souhaités avec le bouton (+)

- Jouer à domicile ou à l'extérieur à des dates spécifiques,
- Jouer en jumelage ou en alternance,
- Jouer en nocturne
- Exemple à la page suivante.

| Compétitions      |                         |                  |                  |                 |                  |                           |               |                                                    |          |
|-------------------|-------------------------|------------------|------------------|-----------------|------------------|---------------------------|---------------|----------------------------------------------------|----------|
| Engagements       | ENGAGEMENT              |                  |                  |                 |                  |                           |               |                                                    |          |
| Calendriers       | ÉQUIPE                  | STATUT           | RECHERCHE D'INST | TALLATION       | INSTALLATION     |                           |               | INSTALLATION ACTUELLE                              |          |
| Rencontres        | BAJATIERE AUESC 1       | Pré-Engagée      |                  |                 | 381850402 - GRE  | NOBLE - STADE STIJOVIC N° | 2 - PN - T4 🔹 | 381850402 - GRENOBLE - STADE STUDVIC N°2 - PN - T4 |          |
| Classements       | brishtene hoese i       | The Engagee      |                  |                 |                  |                           |               |                                                    |          |
| Agenda des matchs |                         |                  |                  |                 |                  |                           |               |                                                    |          |
| Notifications     |                         |                  |                  |                 |                  |                           |               |                                                    |          |
|                   | INFORMATIONS            | COMPLEMENT       | AIRES            |                 |                  |                           |               |                                                    |          |
|                   | JOURS ET HORAIRES DE    | S MATCHS DE LA P | OULE             |                 |                  |                           |               |                                                    |          |
|                   |                         |                  |                  |                 |                  |                           |               |                                                    |          |
|                   |                         |                  |                  |                 |                  |                           |               |                                                    | -        |
|                   | DEMANDE(S) PO           | UR JOUER A D     | OMICILE OU       | J A L'EXTERIEUR | A DES DATES SPE  | CIFIQUES                  |               |                                                    | Ð        |
|                   | Aucune demande saisi    | ie               |                  |                 |                  |                           |               |                                                    | -        |
|                   |                         |                  |                  |                 |                  |                           |               |                                                    |          |
|                   | DEMANDE(S) PO           | UR JOUER EN      | JUMELAGE         | OU ALTERNANCE   |                  | EÉQUIPE                   |               |                                                    |          |
|                   | •                       |                  |                  |                 |                  | -                         |               |                                                    | +        |
|                   | <br>Aucune demande sais | ie               |                  |                 |                  |                           |               |                                                    |          |
|                   |                         |                  |                  |                 |                  |                           |               |                                                    |          |
|                   | DEMANDE POUR            | JOUER UN JO      | UR ET/OU L       | JN HORAIRE DIFF | ÉRENT(S) DE L'ÉP | REUVE                     |               |                                                    | <b>e</b> |
|                   |                         |                  |                  |                 |                  |                           |               |                                                    | -        |
|                   | PLAGE HORAIR            | E 1              | <b>i</b>         |                 |                  |                           |               |                                                    |          |
|                   |                         |                  |                  |                 |                  |                           |               |                                                    |          |
|                   | DU AU<br>01/09/2023 30/ | 06/2024          |                  | <b>N</b>        |                  |                           |               |                                                    |          |
|                   |                         |                  |                  |                 |                  |                           |               |                                                    |          |
|                   | Samedi 201              | H                | chs              | -               |                  |                           |               |                                                    |          |
|                   |                         |                  |                  |                 |                  |                           |               |                                                    |          |
|                   |                         |                  |                  |                 |                  |                           |               |                                                    |          |
|                   |                         |                  |                  |                 |                  |                           |               |                                                    |          |
|                   |                         |                  |                  |                 |                  |                           |               |                                                    |          |
|                   |                         |                  |                  |                 |                  |                           |               |                                                    | VALIDER  |

Saison 20

- Ci-dessus un exemple de desiderata avec la demande de jouer en nocturne les samedis soirs à 20h.
- Puis VALIDER

• Les desiderata peuvent être saisis jusqu'à la date de fin des engagements.

| Compétitions              |                                                                                                    |                     |
|---------------------------|----------------------------------------------------------------------------------------------------|---------------------|
| Engagements               | Engagements                                                                                               |                     |
| Calendriers<br>Rencontres | CENTRE DE RESSOURCES                                                                                      |                     |
| Classements               | 8602 - DISTRICT DE LISE •                                                                                 |                     |
| Notifications             |                                                                                                    |                     |
|                           | MODE DE RENCONTRE DE LA PHASE     TYPE DE PRATQUE     CATÉCORIE D'ÀCE     AVIS DU CLUB                    | Nouvel<br>ngagement |
|                           | Aff                                                                                                    | ichage: 🚦 ≔         |
|                           | Championnat                                                                                               |                     |
|                           | SENIOR D5     TO €       Phase PHASE UNIQUE     Foot Libre / Senior       BAJATIERE AUESC - 1     Engages |                     |
|                           | 1 élément(s) < 1 · > Éléments par p                                                                       | age 25 •            |
|                           |                                                                                                    | VALIDER             |

- Seul le gestionnaire de la compétition peut valider le pré-engagement.
- Dans l'onglet Engagement
   Pré-engagée
   devient alors
   Engagé
- L'équipe est alors engagée.

• Il est toujours possible de modifier ou de saisir des desideratas même une fois l'engagement validée par le gestionnaire.

# 2 : pré engagement proposé PAR le District

| Footclubs                          |                                                                                                    | Saison 2023-2024 (? |
|------------------------------------|----------------------------------------------------------------------------------------------------|---------------------|
| Compétitions                       |                                                                                                    |                     |
| Engagements                        | Engagements                                                                                                    |                     |
| Calendriers<br>Rencontres          |                                                                                                    |                     |
| Classements                        |                                                                                                    |                     |
| Agenda des matchs<br>Notifications |                                                                                                    |                     |
|                                    | MODE DE RENCONTRE DE LA PHASE TYPE DE PRATIQUE CATÉGORIE D'ÀGE                                                                                        |                     |
|                                    | Nou                                                                                                    | vel                 |
|                                    | AVIS DU CLUB                                                                                                    | ment                |
|                                    |                                                                                                    |                     |
|                                    |                                                                                                    |                     |
|                                    | Affichag                                                                                                    | e: 🚦 💷              |
|                                    | Championnat Championnat Championnat                                                                                                    |                     |
|                                    | SENIOR D1         93 €         U17 D1         46 €         U13 Niveau 1                                                                               |                     |
|                                    | Phase PHASE UNIQUE     Phase PHASE UNIQUE     Phase PHASE 1       Foot Libre / Senior     Foot Libre / U17 (- 17 ans)     Foot Libre / U13 (- 13 ans) |                     |
|                                    | SEYSSINS FC - 1 SEYSSINS FC - 2 SEYSSINS FC - 1                                                                                                    |                     |
|                                    |                                                                                                    |                     |
|                                    | Avis non renseigné     Pré-engagée     Avis non renseigné     Pré-engagée                                                                             |                     |
|                                    | Championnat                                                                                                    |                     |
|                                    | U13 Niveau 2                                                                                                    |                     |

Avis non renseigné : Renseignez votre accord ou refus dans le menu déroulant
 cliquez dans le bloc de l'équipe renseignée
 renseignez installations et désiderata et validez

| C Footclubs                                                   | Sa                                                                                                  | ison 2023-2 |
|---------------------------------------------------------------|----------------------------------------------------------------------------------------------------|-------------|
| Compétitions<br>Engagements                                   | Engagement & Desideratas                                                                            |             |
| Calendriers<br>Rencontres<br>Classements<br>Agenda des matchs | CENTRE DE RESSOURCES     SAISON       8602 - DISTRICT DE LISERE     2023-2024                       |             |
| Notifications                                                 | EPREUVE / PHASE POULE CATÉCORIE D'ACE U13 Niveau 1 / PHASE 1 U13                                    |             |
|                                                               | EQUIPE STATUT<br>SEVSSINS FC 1 Pré-Engagée                                                          |             |
|                                                               | INFORMATIONS COMPLÉMENTAIRES JOURS ET HORAIRES DES MATCHS DE LA POULE                               |             |
|                                                               | DEMANDE(S) POUR JOUER À DOMICILE OU À L'EXTÉRIEUR À DES DATES SPÉCIFIQUES Aucune demande saisie     | 0           |
|                                                               | DEMANDE(S) POUR JOUER EN JUMELAGE OU ALTERNANCE AVEC UNE AUTRE ÉQUIPE         Aucune demande saisie | 0           |
|                                                               | DEMANDE POUR JOUER UN JOUR ET/OU UN HORAIRE DIFFÉRENT(S) DE L'ÉPREUVE         Aucune demande saisie | 0           |
|                                                               |                                                                                                    | LIDER       |